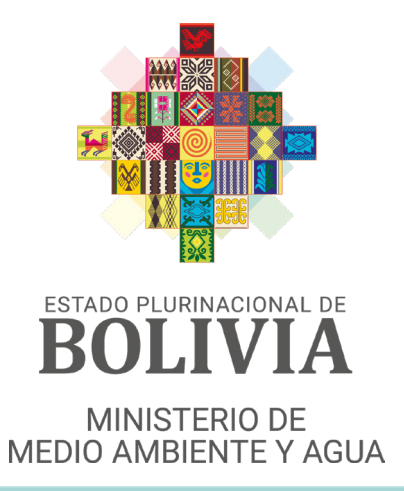

## **MANUAL DE USUARIO**

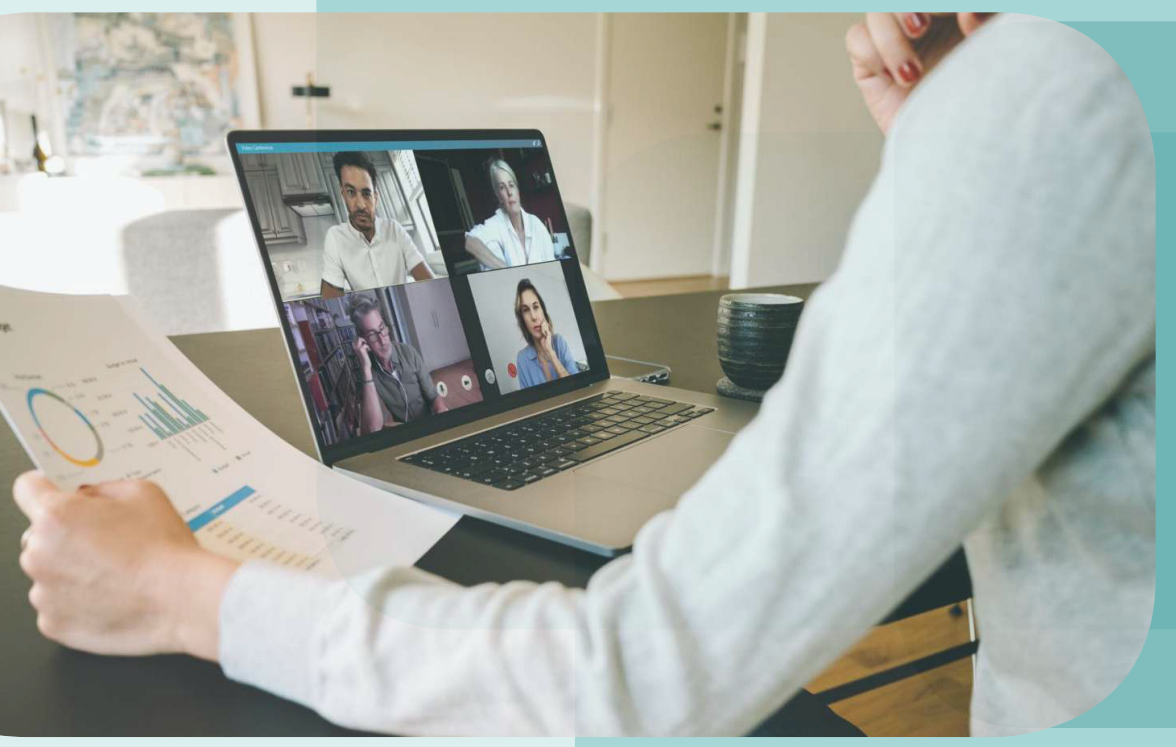

# TELETRABAJO

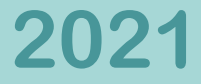

### Manual de Usuario

**TELETRABAJO** 

**PROPIEDAD INTELECTUAL** 

Ministerio De Medio Ambiente y Agua

PARTICIPANTES EN LA ELABORACIÓN

**Dirección General De Planificación** 

Primera Edición Enero 2021

La Paz, Bolivia

## ACCESO AL SISTEMA DE TELETRABAJO

# AUTENTICACIÓN E INICIO DE SESIÓN

En MMAyA, ente administrador del sistema, es la encargada de proporcionar el Usuario y Contraseña a cada Usuario Técnico designado por su institución, para su acceso al sistema de la siguiente manera. Mediante la pagina web:

#### https://miofi.mmaya.gob.bo/

Se podrá ingresar al aplicativo realizando las siguientes opciones:

**1** Ingrese el Usuario.

2 Ingrese la Contraseña de Usuario.

**3** Hacer click en el botón de "Entrar".

Una vez logueado, ya ha ingresado al Sistema de Información Ambiental y de Recursos Hídricos (SIARH), debe dirigirse al grupo de Herramientas modulo TELETRABAJO, como muestra la imagen: 4

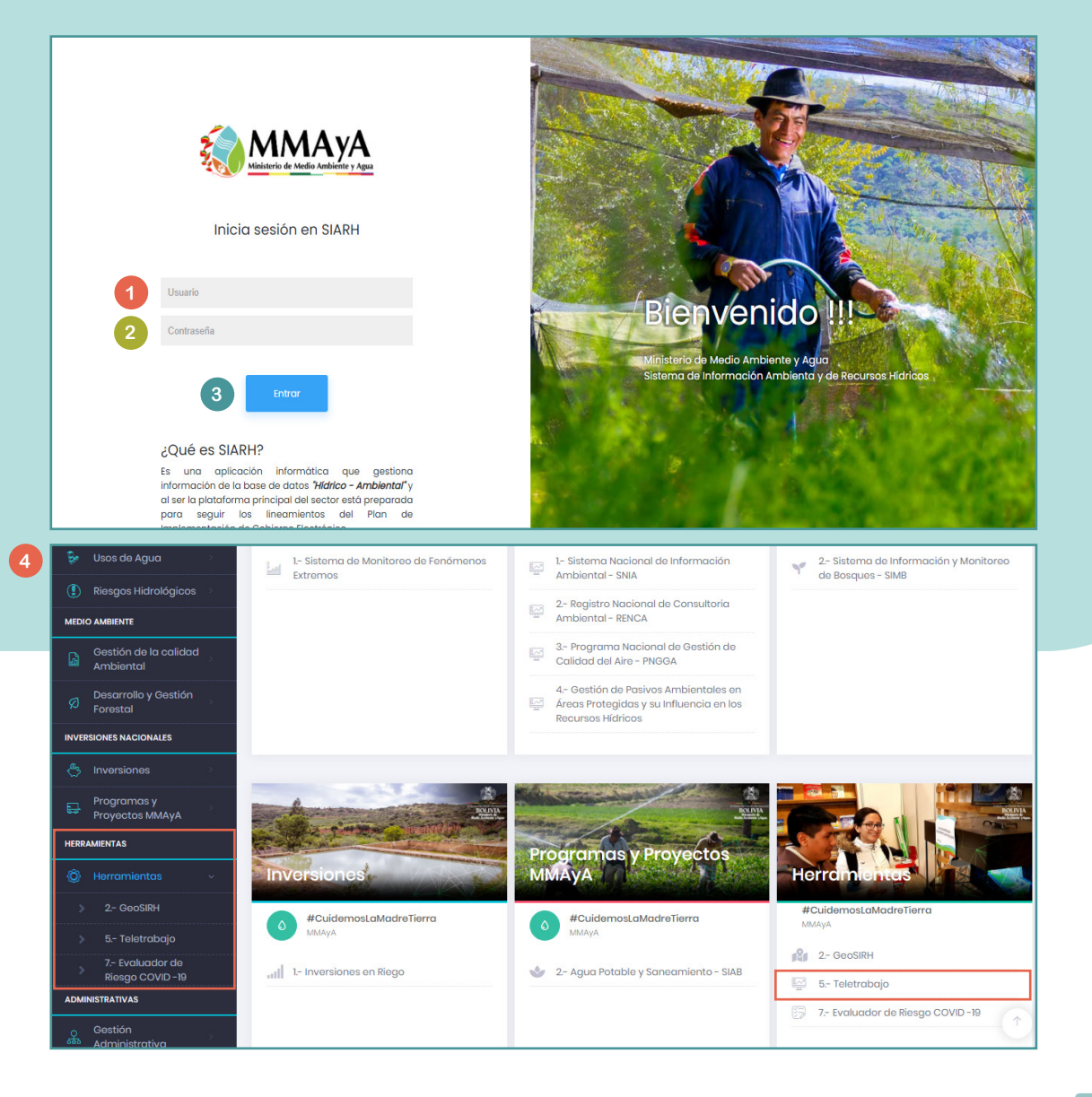

### **ENTORNO DE TRABAJO**

Ingresado al módulo de TELETRABAJO se le presentará el entorno de trabajo que muestra 2 áreas; el Menú SideBar que es una barra desplegable al lado izquierdo de la pantalla, y en la parte central el Menú Central. donde se presenta un grupo denominados:

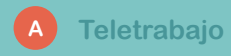

Se debe ingresar a la ficha correspondiente para el ingreso de datos de nueva actividad.

### A.1. ACTIVIDADES

**1** Buscar: Le permite realizar búsquedas generales de datos, que podrían encontrarse en cualquiera de los campos y/o le mostrará las coincidencias.

2 Registrar Actividades: Le permite registrar una actividad por día, teniendo así las opciones de editar texto con negrita, cursiva y subrayado entre otras opciones.

3 Importar datos: Le permite migrar un conjunto de datos a un archivo Excel o PDF, cuyos campos estarán de acuerdo a la grilla mostrada, la subpestaña Ver, nos permite observar seleccionar cuales son las columnas que nosotros deseamos observar y migrar.

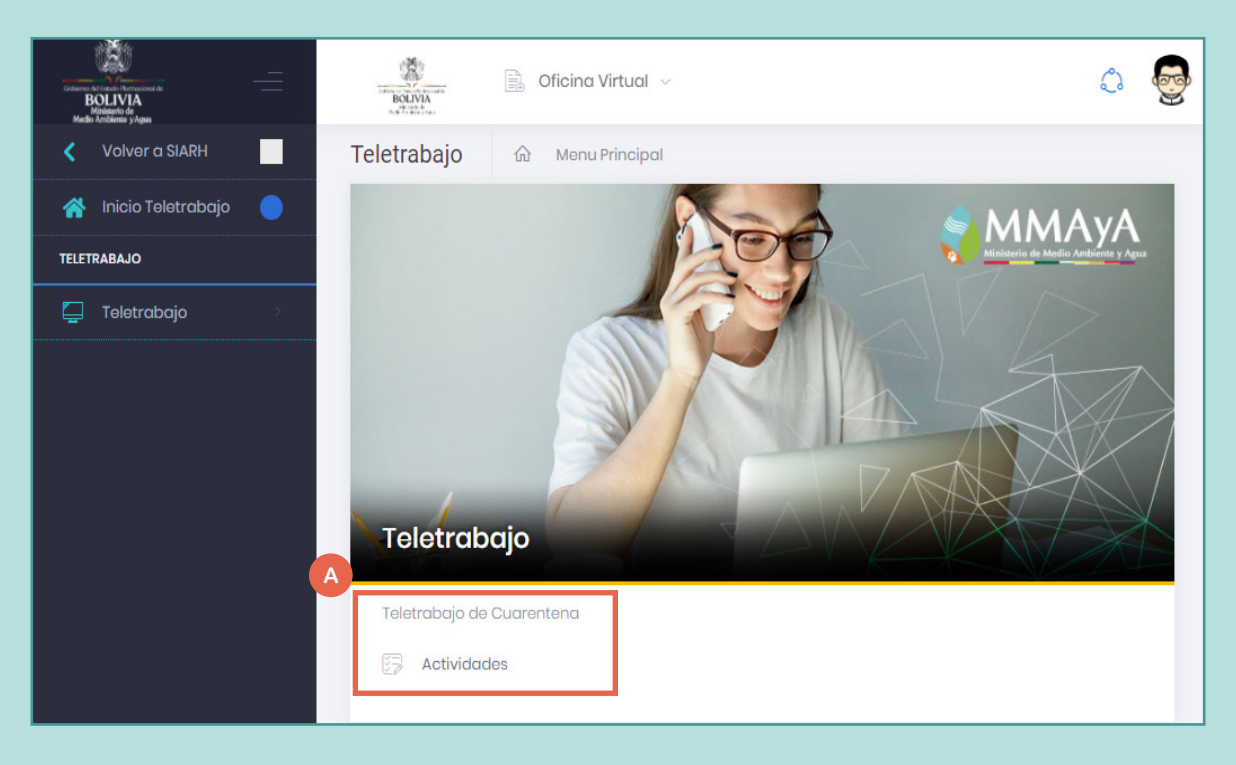

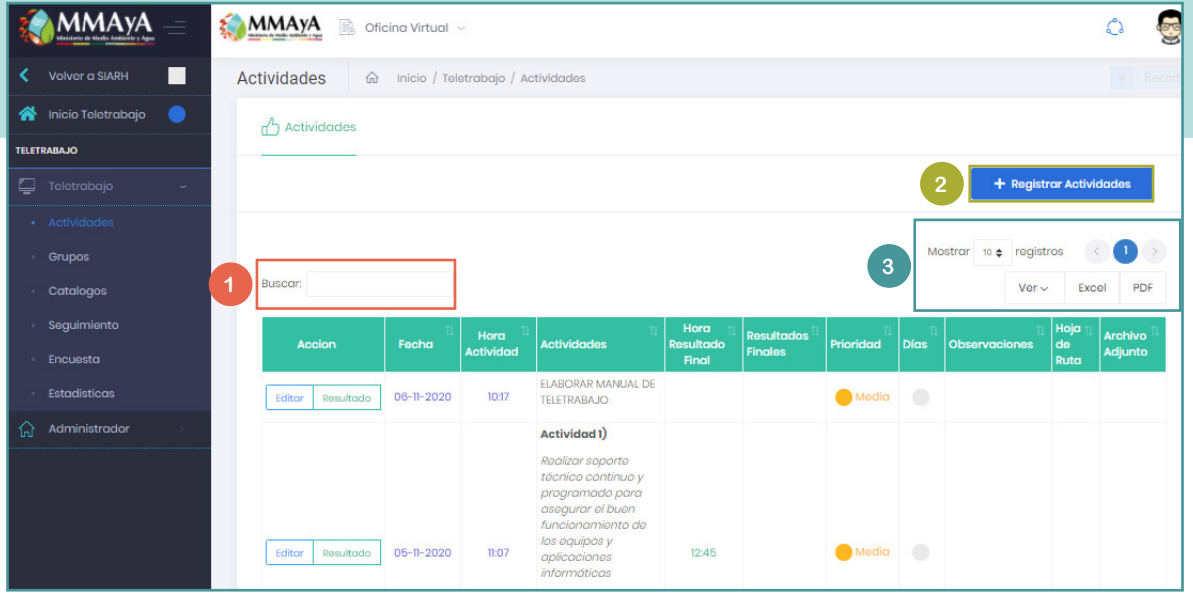

### **REGISTRAR ACTIVIDADES**

En el Registro de Actividades encontramos las siguientes opciones:

**1** FECHA: La fecha es extraída mediante el sistema sin opción a ser modificada.

**2** HORA DE INGRESO DE ACTIVIDAD: Esta opción registra la hora de registro de actividad, sin opción a ser modificada.

**3** ACTIVIDADES: En esta opción, el funcionario puede listar todas las actividades que va realizar en el transcurso del día, cuenta con una barra para editar el texto introducido dando énfasis a algunas con algunos caracteres.

**4 RESULTADOS ESPERADOS: Esta** opción también cuenta con una barra para editar el texto introducido, el contenido a rellenar son los resultados que se esperan obtener al final de la jornada laboral.

| Nuevo Registro Actividades                                                                                                    |                                       | •            | Recorte rect |
|----------------------------------------------------------------------------------------------------|---------------------------------------|--------------|--------------|
| Fecha: 2 H   11/04/20 10                                                                                                    | Hora de Ingreso de Actividad:<br>0:40 |              |              |
| B I U ≔ ≔ = · A ·                                                                                                    |                                       |              |              |
| Actividad 1)<br>Realizar soporte técnico continuo y programado pasa asegu<br>aplicaciones informáticas                                                                 | ırar el buen funcionamiento de        | e los equipo | sy           |
| Actividad 2)                                                                                                    |                                       |              |              |
| Resultados Esperados:                                                                                                    |                                       |              |              |
| $\mathbf{B}  I  \underline{\mathbf{U}}  \Xi  \Xi  \Xi \bullet \bullet \bullet \bullet \bullet \bullet \bullet \bullet \bullet \bullet \bullet \bullet \bullet \bullet$ |                                       |              |              |
| Resultados Esperados 1:                                                                                                    |                                       |              |              |
| Se espera atender 15 soportes técnicos por día                                                                                                    |                                       |              |              |
| Resultados Esperados 2:                                                                                                    |                                       |              |              |
| Se espera liberar almacenamiento de espacio en el Servidor                                                                                                    | NAS                                   |              |              |
|                                                                                                    |                                       |              |              |
|                                                                                                    |                                       | Cerrar       | Guardar      |

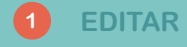

Haciendo click en el botón Editar ingresara a la ventana donde le permitirá modificar el contenido de los datos registrado, sea Actividades o también los Resultados Esperados.

#### 1

| Accion           | †↓<br>Fecha | Hora <sup>îl</sup><br>Actividad | 1↓<br>Actividades          | Hora 11<br>Resultado | Resultados <sup>11</sup><br>Finales | Prioridad <sup>11</sup> | î↓<br>Días | Observaciones | Hoja de<br>Ruta | 11<br>Archivo<br>Adjunto |
|------------------|-------------|---------------------------------|----------------------------|----------------------|-------------------------------------|-------------------------|------------|---------------|-----------------|--------------------------|
| Editar Resultado | 13-01-2021  | 10:16                           | Registro de<br>actividades | FING                 |                                     | e Media                 | •          |               |                 |                          |

#### **NOTAS IMPORTANTES:**

Se menciona que el registro de actividades solo se puede realizar una vez al día, posteriormente el sistema mostrara el siguiente mensaje: 2

Cabe aclarar que el tiempo para su registro de actividades es hasta medio día, pasado el tiempo mostrara el siguiente mensaje: 3

| Activided                   |        |                   |                     |   |          |                                                                                         |
|-----------------------------|--------|-------------------|---------------------|---|----------|-----------------------------------------------------------------------------------------|
|                             | ies    |                   |                     |   |          |                                                                                         |
|                             |        |                   |                     | 2 | Perfecto | ! Ya registro sus actividades el dia de hoy. Se habilitara de nuevo el registro mañana. |
|                             |        |                   |                     |   |          |                                                                                         |
|                             |        |                   |                     |   |          |                                                                                         |
|                             |        |                   |                     |   |          |                                                                                         |
| tividadaa                   | ^      | uicie (Teleture   | ria / Anti-interdes |   |          |                                                                                         |
| tividades                   | ŵ      | nicio / Teletrabo | ajo / Actividades   |   |          |                                                                                         |
| tividades<br>مرم Actividade | ۵¢     | nicio / Teletrabo | ajo / Actividades   |   |          |                                                                                         |
| tividades<br>من Actividade  | ි<br>s | nicio / Teletrabo | ajo / Actividades   |   |          |                                                                                         |

#### 1 RESULTADO

Haciendo click en el botón Resultados le permitirá registrar los resultados finales que se realizo en toda la jornada laboral, donde podrá ingresar los siguientes datos:

2 Resultados: Permite rellenar los resultados que se obtuvieron en el lapso de la jornada laboral, esperando cumplir con los Resultados Esperados.

**3** Observación: Permite ingresar los datos de alguna situación anómala que se haya originado en el transcurso de la jornada laboral.

4 Hoja de Ruta: Permite introducir el numero de la Hoja de Ruta en caso de ser necesario mencionar para que le inmediato superior pueda hacer seguimiento.

5 Archivo: Permite realizar la subida de Archivos en formato PDF para poder adjuntar documentación u otro tipo de tramite como respaldo para justificar lo desempeñado en la jornada laboral.

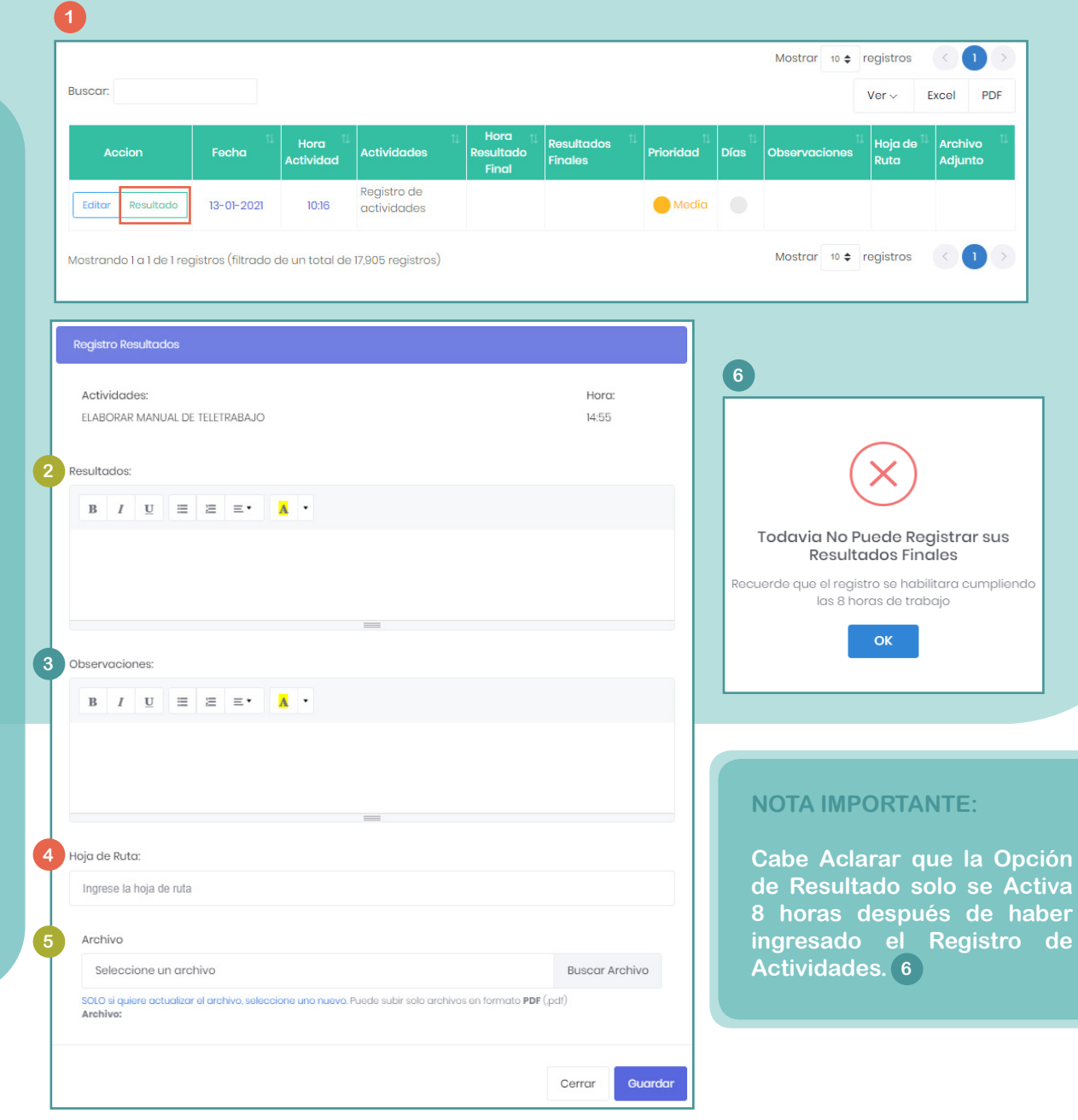